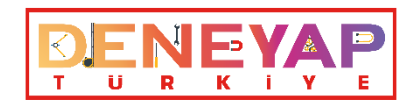

# 2021 DENEYAP TEKNOLOJİ ATÖLYELERİ ÖĞRENCİ SEÇME SINAVI BAŞVURU ADIMLARI

1. <u>https://kys.turkiyeteknolojitakimi.org/</u> web sayfasına girerek "Yeni Hesap" kısmına tıklayınız.

|                                                    | Yeni Hesap!   Şi remi Unuttum   Giriş! |
|----------------------------------------------------|----------------------------------------|
| <b>Giriş</b><br>Kullanıcı Adı ve şifrenizi Giriniz |                                        |
| E-posta*<br>E-posta adresi                         |                                        |
| Şifre*<br>Şifre                                    |                                        |
| Beni Hatırla                                       |                                        |
|                                                    |                                        |
| Giriş Yap »                                        |                                        |
|                                                    |                                        |

2. E-posta, kullanıcı adı, şifre bilgilerini girerek üyelik işlemini tamamlayınız.

| Kull             | Üye Ol<br>anıcı Adı ve Şifrenizi Giriniz |
|------------------|------------------------------------------|
| E-posta*         |                                          |
| E-posta adresi   |                                          |
| Kullanıcı adı*   |                                          |
| Kullanıcı adı    |                                          |
| Şifre*           |                                          |
| Şifre            |                                          |
| Parola (tekrar)* |                                          |
| Parola (tekrar)  |                                          |
| \$-1=            | slemin Sonucunu Giriniz                  |
|                  | Üye Ol »                                 |

3. "Kişisel Bilgiler" ekranında yer alan ad, soyad, T.C., cinsiyet, doğum tarihi bilgilerini eksiksiz bir şekilde doldurunuz.

"İletişim Bilgileri" ekranında yer alan e-posta, cep telefonu, ülke, il, ilçe, adres bilgilerini eksiksiz bir şekilde doldurunuz.

| deneme8956 olarak başarıyla giriş yapı | ldi.               |   |                        |   |
|----------------------------------------|--------------------|---|------------------------|---|
| Kişisel Bilgiler                       |                    | I | İletişim Bilgileri     |   |
| Adı*                                   |                    |   | E-posta adresi*        |   |
|                                        |                    |   | deneme8956@hotmail.com |   |
| Soyadı*                                |                    |   | Cep Telefonu*          |   |
| T.C. Vatandaşı                         |                    |   | Ŭlke*                  |   |
| Bilinmiyor                             | ~                  |   | AFGANISTAN             | ~ |
| T.C. Kimlik Numarası*                  | Pasaport Numarası* |   | 11*                    |   |
|                                        |                    |   | Seçiniz                | ~ |
| Cinsiyet*                              |                    |   | İlçe*                  |   |
| ERKEK                                  | ~                  |   | Seçiniz                | ~ |
| Doğum Tarihi*                          |                    |   | Adres                  |   |
| дд.аа.уууу                             |                    |   |                        | 1 |
|                                        |                    |   |                        |   |

### Önemli:

Ad, soyad, T.C., sınıf ve il bilgileri sistemsel olarak MEB tarafından kontrol edilmektedir. Yanlış veya eksik bilgi girdiğiniz takdirde "Profil Bilgileriniz Doğru Eşleşmemiştir. Lütfen Kontrol Ediniz" uyarısı alacaksınız.

2020 -2021 eğitim öğretim yılında 4. 5. 8. 9. ve hazırlık sınıfları okuyan öğrenciler başvuru yapabilir. Belirtilen sınıflar dışında başvuru kabul edilmemektedir.

 "Eğitim Bilgileri" ekranında; Devam Eden Eğitim Seviyesi, Okul (ilkokul, ortaokul, lise) ve sınıf (şu an devam ettiğiniz sınıf seviyesini) bilgilerini giriniz.

<u>Kişisel Verilerin Korunumuna İlişkin Muvafakatnameyi</u> okudum, anladım ve kabul ediyorum seçeneğini onaylayınız.

| Eğitim Bilgileri                                                                                                    | Üyelik Bilgileri                                                   |
|----------------------------------------------------------------------------------------------------|--------------------------------------------------------------------|
| Devam Eden Eğitim Seviyesi* Okul ORTAOKUL(MIDDLE SCHOOL)  O - DİĞER                                                                                       | Bizden Nasil Haberdar oldunuz?* Afiş - Bilboard(Poster - Bilboard) |
| Fakülte / Enstitü Bölüm                                                                                                    |                                                                    |
| Sınıf Eğitim Bilgileriniz Listede Yok İse Yazınız.<br>HAZIRLIK(PREPARATORY CLASS) V                                                                       |                                                                    |
| Bilgilendirme ve Muvafakatname<br>Kişisel Verlerin Korunumuna ilişkin Muvafakatnameyi okudum, anladım ve kabul ediyorum.<br>LÜTFEN SÖZLEŞMEYİ KABUL EDINI |                                                                    |
|                                                                                                    |                                                                    |

## Önemli:

2020-2021 eğitim öğretim yılı içerisinde devam eden eğitim seviyenizi girmeniz gerekmektedir. Farklı sınıf bilgisi girildiğinde "Profil Bilgileriniz Doğru Eşleşmemiştir. Lütfen Kontrol Ediniz" uyarısı alacaksınız.

Okulun kayıtlı olduğu il bilgisini seçmelisiniz, farklı bir il seçtiğinizde "Profil Bilgileriniz Doğru Eşleşmemiştir. Lütfen Kontrol Ediniz" uyarısı alacaksınız. 5. Gelen pop-up adımına tıklayarak ilerleyebilirsiniz.

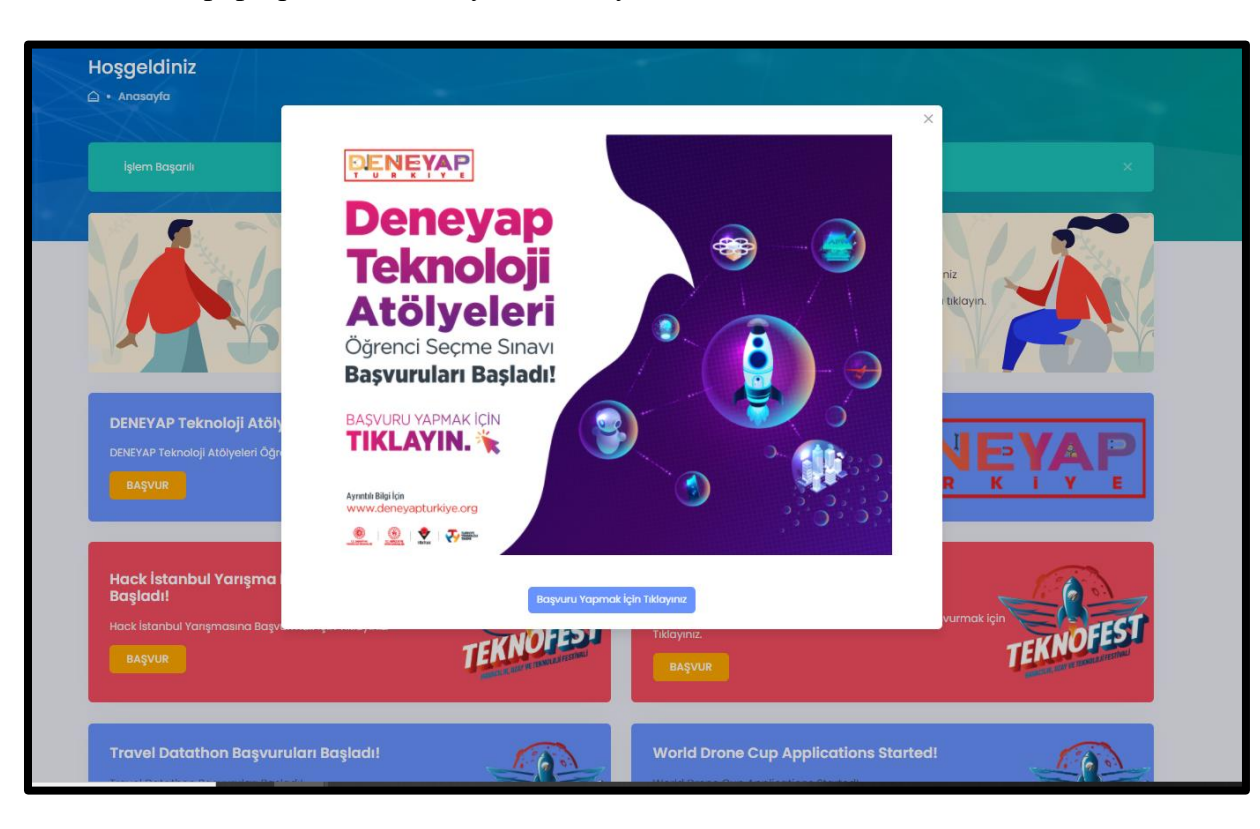

 "DENEYAP Teknoloji Atölyeleri Öğrenci Seçme Sınavı Başvuruları Başladı." yazısına tıklayarak sonraki adıma geçebilirsiniz.

| İşlem Başarılı                                                                   |                                                                                                    | ×                                                                                                    |
|----------------------------------------------------------------------------------|----------------------------------------------------------------------------------------------------|----------------------------------------------------------------------------------------------------|
|                                                                                  | TÜM BAŞVURULARIM<br>Başvurularınızı görmek için<br>"Başvurularımı Göster' butonuna<br>tiklayınız.<br>Başvurularımı Göster | e Teknoloji Takımı Gönüllü Başvuruları!<br>Itlim/Kariyer seviyenize göre gönüllü olarak başvurmak istediğiniz<br>vi seçiniz. Kategorilere ulaşmak için şimdi 'Gönüllü Of butonuna tiklayırı.<br>IN O |
| DENEYAP Teknoloji Atölyi<br>DENEYAP Teknoloji Atölyeleri Öğre<br>BAŞVUR          | ə <b>ləri Öğrenci Soçme Sınavı Başvuruları Başlı</b><br>nel Seçme Sınavına Başvurmak için Tiklayınız.                     |                                                                                                    |
| Hack İstanbul Yarışma B<br>Başladı!<br>Hack İstanbul Yarışmasına Başvu<br>BAşvur |                                                                                                    | Üniversite Öğrencileri Araştırma<br>Proje Yarışmaları Başvuruları Başladı!         Üniversite Öğrencileri Araştırma Proje Yarışmasına Başvurmak için<br>Tiktayınız:         BAŞVUR                   |
| Travel Datathon Başvuru                                                          | ıları Başladı!                                                                                                    | World Drone Cup Applications Started!                                                                                                    |

7. Okulun kayıtlı olduğu il kutucuğunu seçiniz.

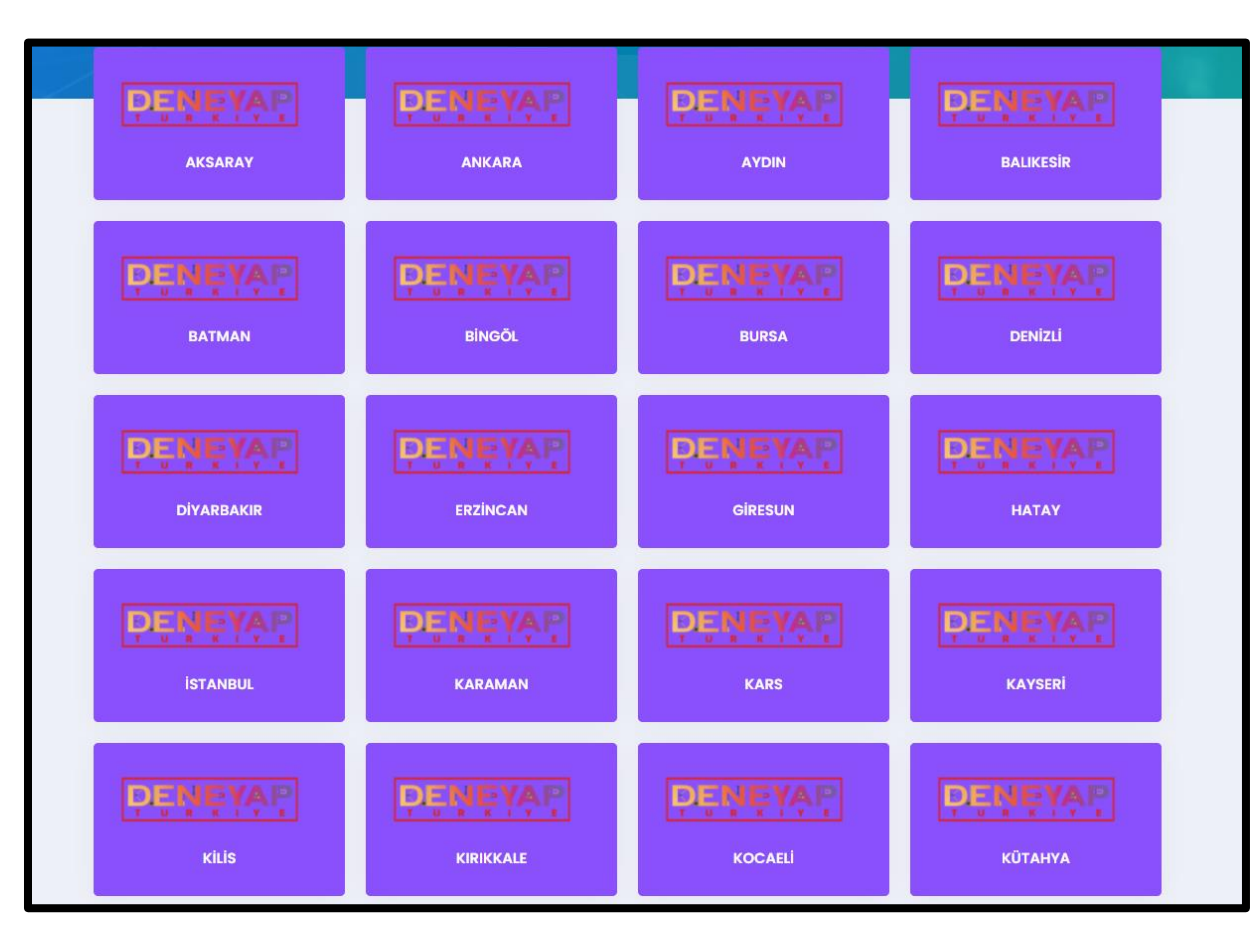

#### Önemli:

Okulun kayıtlı olduğu il kutucuğunu seçmelisiniz, farklı bir il seçtiğinizde "Başvurduğunuz program il bilgisi, profilinizdeki il bilgisine uygun değildir." uyarısı alacaksınız.

8. Sınıf seviyenize uygun bölümü seçerek "Başvur" kutucuğuna tıklayınız.

8., 9. ve hazırlık sınıfları lise kategorisine; 4. ve 5. sınıflar ortaokul kategorisine başvurmalıdır.

| Anasayfa • DENEYAP TÜRKİYE E-SINAV                   |                               |                                |                    |          |
|------------------------------------------------------|-------------------------------|--------------------------------|--------------------|----------|
| Program<br>=-Sınav kapsamında açık olan tûm programi | ar                            |                                |                    |          |
| PROGRAMLAR                                           | ÖĞRENCİ SEÇME SINAVI KILAVUZU | SINAV BAŞVURU ADIMLARI VİDEOSU | SON BAŞVURU TARİHİ |          |
| İSTANBUL - Lise                                      |                               |                                | 04 Temmuz 2021     | Başvur 📏 |
| istanbul - Ortaokul                                  |                               |                                | 04 Temmuz 2021     | Başvur → |
|                                                      |                               |                                |                    |          |

# Önemli:

Belirtilen sınıflar kategorisinin dışında başvuru yapılmaya çalışıldığında (8, 9. ve hazırlık sınıfları lise kategorisine; 4. ve 5. sınıflar ortaokul kategorisine başvurmalıdır.) "Eğitim durumunuz başvurunun eğitim seviyesi kriterine uygun değildir." uyarısı alacaksınız.

9. Veli bilgilerini giriniz ve öğrencinin fotoğrafını yükleyiniz, varsa engel durumunu seçiniz.

| - Veli Ad Soyad:                                                     |                                             |        |
|----------------------------------------------------------------------|---------------------------------------------|--------|
| - Vali Cap Talafanur                                                 |                                             |        |
| - чапсар тагатопи.                                                   |                                             |        |
| 8 - Veli E-posta:                                                    |                                             |        |
|                                                                      |                                             |        |
| I- Lütfen öğrencinin vesikalık formatta, yüz hatlarının belli olduğu | bir fotoğrafını yükleyiniz. (*.png, *.jpg): |        |
| Dosya Seç                                                            |                                             | Browse |
| i- Öğrencinin Engel Durumu:                                          |                                             |        |
| Seçiniz                                                              |                                             | ~      |
|                                                                      | Kaydet »                                    |        |
|                                                                      |                                             |        |

## Önemli:

Fotoğraf formatı yalnızca "PNG" ve "JPEG" olup yüz hatlarının belli olduğu vesikalık bir fotoğraf yüklenmelidir. Fotoğraf boyutu en fazla "10 MB" olmalıdır.

10. "Form Başarı ile Gönderildi" yazısını gördüğünüzde ön başvurunuz tamamlanmış olacaktır.

| Form Başarı İle Gönderildi                                                           |                                                                                                    |                                                                                  |                                                                                                    |                                                                                    | ×         |
|--------------------------------------------------------------------------------------|----------------------------------------------------------------------------------------------------|----------------------------------------------------------------------------------|----------------------------------------------------------------------------------------------------|------------------------------------------------------------------------------------|-----------|
|                                                                                      | TÜM BAŞVURULARIM<br>Başvurularınız görmek için<br>Başvurularını Göster' butonuna<br>tiklayınız.<br>Başvurularımı Göster | Türkiye Teknolo<br>Lütlen Egitim/Kariyer<br>kategoriyi seçiniz. Ka<br>Gönüllü Ol | <b>oji Takımı Gönüllü Baş</b><br>ır seviyenize göre gönüllü oları<br>ategorilere ulaşmak için şimdi        | <b>şvuruları!</b><br>ak başvurmak istediğiniz<br>i 'Gönüllü Ol' butonuna tıklayın. |           |
| DENEYAP Teknoloji Atölyele<br>DENEYAP Teknoloji Atölyeleri Öğrenc<br>BAŞVUR          | ə <b>ri Öğrenci Seçme Sınavı Başvu</b><br>I Seçme Sınavına Başvurmak için Tıklayınız.                                   | ruları Başladı.                                                                  |                                                                                                    |                                                                                    |           |
| Hack İstanbul Yarışma Bar<br>Başladı!<br>Hack İstanbul Yarışmasına Başvurm<br>Başvur | şvuruları<br>ak için Tiklayınız.                                                                                        | DEEST. Onio                                                                      | niversite Öğrencileri A<br>oje Yarışmaları Başvu<br>iversite Öğrencileri Araştırma l<br>layınız.<br>BAŞVUR | <b>raştırma</b><br><b>ıruları Başladı!</b><br>Proje Yanşmasına Başvurmak i         | TEKNOFEST |

11. "Tüm Başvurularım" kısmından başvurunun kontrolünü sağlayınız.

| 3                          |                                                                                                    |                                                                                                    | Merhaba, deneme8955 Ö                                                                   |
|----------------------------|----------------------------------------------------------------------------------------------------|----------------------------------------------------------------------------------------------------|-----------------------------------------------------------------------------------------|
| Hoşgeldiniz                |                                                                                                    |                                                                                                    | Öb Ömer taha balcı                                                                      |
| Form Başarı İle Gönderildi |                                                                                                    |                                                                                                    | Bağurularım<br>kişisət bilgilərim<br><b>≣ Başvurularım</b><br>yapmış olduğum başvurular |
|                            | TÜM BAŞVURULARIM<br>Başvurularınız görmek için<br>'Başvurularımı Göster' butonuna<br>tiklayınız.<br>Başvurularımı Göster | Türkiye Teknoloji Takımı Gönüllü Başvuru<br>Lütlen Eğitim/Kariyer seviyenize göre gönüllü olarak başı<br>kategoriyi seçiniz. Kategorilere ulaşmak için şimdi 'Gönüll<br>Gönüllü Ol | Zakum Bilgilerim       içinde bulunduğum takımlar         Çıkış                         |

12. Başvuruyu kontrol etmek veya güncellemek için bu ekranı inceleyebilirsiniz.

| 3aşvurularım                 |            |            |                         |
|------------------------------|------------|------------|-------------------------|
| Search:                      |            |            | Copy Excel PDF CSV      |
| D 🕆 PROGRAM 🛝 BAŞVURU SAHİBİ | 1 DURUM    | 11 FORM    | 11 BAŞVURU HAREKETLERİ  |
| il iSTANBUL - Ortaokul       | Ön Başvuru | 2 Güncelle | <u>ل</u> ش              |
| Showing I to I of I entries  |            |            | Show 10 ¢ entries < 1 > |

**Başvuru ile ilgili bir problem yaşamınız durumunda;** <u>iletisim@deneyapturkiye.org</u> adresine mail atabilirsiniz.